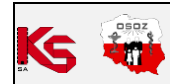

|                                                           |  | DOKUN | IENTACJA KS-ZSA | l l |  |  |  |
|-----------------------------------------------------------|--|-------|-----------------|-----|--|--|--|
| DIAGNOSTYKA KARTOTEK TOWAROWYCH                           |  |       |                 |     |  |  |  |
| ISO 9001:2015, 27001:2013 Dokument: 4 Wydanie: 2022-09-07 |  |       |                 |     |  |  |  |

## DIAGNOSTYKA KARTOTEK TOWAROWYCH

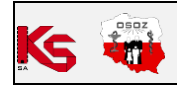

| DOKUMENTACJA KS-ZSA             |                       |           |   |          |            |  |  |  |
|---------------------------------|-----------------------|-----------|---|----------|------------|--|--|--|
| DIAGNOSTYKA KARTOTEK TOWAROWYCH |                       |           |   |          |            |  |  |  |
| ISO                             | 9001:2015, 27001:2013 | Dokument: | 4 | Wydanie: | 2022-09-07 |  |  |  |

## Spis treści

| 1. Cele                                             | 3  |
|-----------------------------------------------------|----|
| 2. Architektura rozwiązania                         | 4  |
| 3. Proponowany sposób porządkowania kartoteki       | 5  |
| 4. Opis interfejsu użytkownika                      | 9  |
| 5. Generowanie diagnoz                              | 12 |
| 6. Stosowanie porad będących wynikiem diagnozowania | 14 |

| Ks | osoz<br>til |
|----|-------------|
| SA |             |

|        | DOKUMENTACJA KS-ZSA             |          |   |           |                       |     |  |  |
|--------|---------------------------------|----------|---|-----------|-----------------------|-----|--|--|
| KS-ZSA | DIAGNOSTYKA KARTOTEK TOWAROWYCH |          |   |           |                       |     |  |  |
|        | 2022-09-07                      | Wydanie: | 4 | Dokument: | 9001:2015, 27001:2013 | ISO |  |  |

### 1. CELE

Bardzo ważnym procesem realizowanym w aptekach jest zarządzanie kartotekami towarowymi. Od jakości jego prowadzenia zależy sprawne przeprowadzanie innych procesów, takich jak np. sprzedaż, zamówienia towarów, czy też ich przyjęcie na stan. Każdy produkt jest opisany szeregiem właściwości, takich jak nazwa, postać, dawka, opakowanie, PKWiU i wiele innych właściwości medycznych. Informacja ta jest dystrybuowana w bazie BLOZ. Zdecydowana większość produktów sprzedawanych w aptekach ma swój odpowiednik w bazie BLOZ. Ważne, aby utrzymywać prawidłowe przypisanie kodu BLOZ do odpowiedniej kartoteki towarowej. Celem opracowanego mechanizmu jest wspomaganie farmaceuty w weryfikacji takiego przypisania poprzez dostarczenie szeregu porad i propozycji ewentualnej zmiany właściwości karty towarowej. Bardzo duże znaczenie będzie miało użycie tego mechanizmu w aptekach należących do jakiejś sieci – jako proces przygotowania do zbudowania centralnej kartoteki towarowej. W aptekach pojedynczych sprawdzi się doskonale jako rozwiązanie pozwalające na utrzymanie porządku w kartotece, lepszą identyfikację produktów w momencie korzystania z usług zewnętrznych, jak np. zamówienie elektroniczne towarów, wczytanie faktury dostawcy, centralne promocje, program lojalnościowy, serwisy OSOZ i wiele innych. Aby mogły zostać spełnione powyższe cele system dokonuje analizy. W tym celu system analizuje kartotekę towarową apteki określając, dla których kart mogą występować nieprawidłowe sytuacje. Wyniki analizy zapisywane są w postaci diagnozy dla karty - każda karta towarowa otrzymuje w wyniku analizy własną diagnozę.

Diagnostyka znajduje się w menu **Kartoteki → Towary → Diagnostyka**. Po wybraniu opcji wyświetlone zostanie okno z wynikami diagnozy. W górnej części okna znajduje się informacja, ile kart zidentyfikowano poprawnie, z ostrzeżeniem lub z błędem.

| 🥔 Diagnozy kart towarowych (wersja testowa)                                                                                              |         |                                                  |  |  |  |  |  |  |  |
|----------------------------------------------------------------------------------------------------|---------|--------------------------------------------------|--|--|--|--|--|--|--|
| Statystyka kartoteki: Wszystkich: 4156 Bez diagnozy: 1513 Poprawne: 2257 Ostrzeżenia: 177 Błędy: 209 Wskaźnik jakości kartoteki: 96.64 % |         |                                                  |  |  |  |  |  |  |  |
| Filtr towarów: Status: 🗸 📃 🛕 🛛 🗙 🧹 Ręczne zatw.: Tylko niezatwierdzone 🗸 [Ctrl+F9] Czyść filtr                                           |         |                                                  |  |  |  |  |  |  |  |
| Nr 🗸                                                                                                    | BLOZ 7  | Nazwa handlowa                                   |  |  |  |  |  |  |  |
| 20                                                                                                    | 4192401 | Anneaett and and anjustreej (Utimp/daw 1         |  |  |  |  |  |  |  |
| 126                                                                                                    | 8503201 | shariif kaldi. 2,/kengg 20%aldi.((Kaldel, po Yua |  |  |  |  |  |  |  |
| 150                                                                                                    | 4869301 | Betamana is spie do acea, sostado i ingrini i    |  |  |  |  |  |  |  |
|                                                                                                    |         |                                                  |  |  |  |  |  |  |  |

Rys. 1. Statystyka kartoteki

Poniżej znajdują opcje za pomocą których można przeszukiwać listę towarów:

- Filtr towarów możliwość przeszukania listy wyników według pól: BLOZ, EAN, nazwa handlowa, producent.
  - **Status** dostępne statusy towarów zdiagnozowanych:
    - 🗸 Nie zawiera błędów. Oznacza to, że nie wykryto żadnych problemów dla karty towarowej.
    - Zawiera ostrzeżenia. Taka karta towarowa została określona jako prawidłowa, jednak system wskazuje pewne cechy karty, które można poprawić. W tym wypadku diagnoza zawiera propozycje działań, jakie można wykonać dla tej karty. Przykład: karta towaru ma niewypełnioną część pól, które można by uzupełnić na podstawie karty BLOZ. System proponuje dla takiej karty uzupełnienie pól z karty BLOZ. Inny przykład: Karta nieużywana od długiego czasu, na której nie ma żadnego stanu magazynowego w tym wypadku system może zaproponować ukrycie karty.
    - X Zawiera błędy. Wykryto sytuacje nieprawidłowe dla tej karty towarowej. System dostarcza opis wykrytych problemów oraz propozycje rozwiązań (porady). Przykład: Karta nie ma uzupełnionego numeru BLOZ7. System w takim wypadku wytypuje najbardziej pasujące karty BLOZ i zaproponuje wybór jednej z nich.

| <i> D</i> | )iagno:                                                                                                    | zy kart toward | wych (wersja te | stowa)          |                         |             |                                           |                       |             |                  |            |          |             | -          |        | × |
|-----------|----------------------------------------------------------------------------------------------------|----------------|-----------------|-----------------|-------------------------|-------------|-------------------------------------------|-----------------------|-------------|------------------|------------|----------|-------------|------------|--------|---|
| Staty     | statystyka kartoteki: Wszystkich: 4191 Bez diagnozy: 2307 Poprawne: 1555 Ostrzeżenia: 120 Błędy: 209 Wskaźnik jakości kartoteki: 95.60 % |                |                 |                 |                         |             |                                           |                       |             |                  |            |          |             |            |        |   |
| Filtr 1   | ltr towarów: Status: 🗸 🔲 🛦 🖌 🗶 🦿 Ręczne zatw.: Tyko niezatwierdzone 🗸 [Ctrl+F9] Czyść filtr                                              |                |                 |                 |                         |             |                                           |                       |             |                  |            |          |             |            |        |   |
| N         | r۲                                                                                                    | BLOZ           | СКТ             |                 |                         | P.          | lazwa handlow                             | /a                    |             |                  | Ilość akt. | Zatw.    | Status      | Diagnoza   | z dnia | ^ |
|           | 6                                                                                                    | 5978501        | 72168           | Sector 1        | And Support the         | 10.00       |                                           |                       |             |                  |            |          | <u> </u>    | period in  | 10.0   |   |
|           | 20                                                                                                    | 4192401        | 8222            | for some        | and the trappedited     | 1. Bargers  | 11 C                                      |                       |             |                  | 100        |          | X           | Second St. | 10.00  |   |
|           | 25                                                                                                    | 4810601        | 72166           | <b>Approxim</b> | of here here            | red out     | 1. C. C. C. C. C. C. C. C. C. C. C. C. C. |                       |             |                  |            |          | 4           | Sec. 1     | 10.0   |   |
|           |                                                                                                    |                |                 |                 |                         |             |                                           |                       |             |                  |            |          |             |            |        |   |
| [F5] (    | Odświe                                                                                                    | eż diagnozę    | [Shift+F5] Uruc | hom gener.      | [Ctrl+F5] Odśwież listę | [Ctrl+P] Po | prz. błąd [Ctrl-                          | I+N] Nast. błąd [Ctrl | rl+S] Suger | owane akcje [Esc | ] Zamknij  | Aut. gen | eruj diagno | ozę        |        |   |
| [F5] (    | Odświe                                                                                                    | eż diagnozę    | [Shift+F5] Uruc | hom gener.      | [Ctrl+F5] Odśwież listę | [Ctrl+P] Po | prz. błąd [Ctrl-                          | I+N] Nast. błąd [Ctrl | rl+S] Suger | owane akcje [Esc | ] Zamknij  | Aut. gen | eruj diagno | ozę        |        |   |

#### Rys. 2. Statusy kart towarowych

Przy przeglądaniu diagnoz użytkownik może zapoznać się z przyczynami problemów (dostępne są w formie opisów), a następnie na tej podstawie dokonać wyboru prawidłowego rozwiązania spośród proponowanych przez system. Zastosowanie porady sprowadza się do zaakceptowania (przyciskiem) akcji związanej z daną poradą.

| _ | DSDZ  | DOKUMENTACJA KS-ZSA             |                       |           |   |          |            |  |  |  |
|---|-------|---------------------------------|-----------------------|-----------|---|----------|------------|--|--|--|
|   | 1 mil | DIAGNOSTYKA KARTOTEK TOWAROWYCH |                       |           |   |          |            |  |  |  |
|   | 41    | ISO                             | 9001:2015, 27001:2013 | Dokument: | 4 | Wydanie: | 2022-09-07 |  |  |  |

| iagno:       | zy kart tov | varowych (v          | versja testowa)                                                  |                                    |                                             |                       |                |                  |                |                   |                           |        | <u></u> 20       |        | ×  |
|--------------|-------------|----------------------|------------------------------------------------------------------|------------------------------------|---------------------------------------------|-----------------------|----------------|------------------|----------------|-------------------|---------------------------|--------|------------------|--------|----|
| Statystyka   | kartotek    | i: Wszystk           | ich: 4124 Bez diagnozy: 15                                       | 57 Poprawne                        | : 2190 Ostrzeżeni                           | ia: 172 Błędy:        | 205 Wskaźr     | iik jakości karl | oteki: 98.39   | %                 |                           |        |                  |        |    |
| Filtr toward | ów:         |                      | Status:                                                          | 🖌 🗹 🔺                              | 🇹 🗙 🗹 🛛 Re                                  | czne zatw.: 1         | ylko niezatwie | rdzone 🗸         | [Ctrl+F9] Czy  | ść filtr          |                           |        |                  |        |    |
| Nr 🗸         | BLOZ 7      | 10 J                 |                                                                  |                                    | Nazwa han                                   | dlowa                 |                |                  |                | Ilość akt.        | Zatw.                     | Status | Diagnoza         | z dnia | ^  |
| 16           | 413480      | 01                   | resident of 1.7 (2.8 million)                                    |                                    |                                             |                       |                |                  |                |                   |                           |        | 1000.00.00       | -      |    |
| 20           | 419240      | 01                   | CARLES AND A DESCRIPTION OF                                      | L. Branning                        | 100 T                                       |                       |                |                  |                | 100               |                           | X      | 14010-04.04      | -      |    |
| 21           | 606320      | 01                   | 196 🗸                                                            |                                    |                                             |                       |                |                  |                |                   |                           |        |                  |        |    |
|              |             |                      |                                                                  |                                    |                                             |                       |                |                  |                |                   |                           |        |                  |        | ~  |
| [F5] Odświ   | eż diagnoze | ; [Shift+F           | 5] Uruchom gener. [Ctrl+F5]                                      | Odśwież listę                      | [Ctrl+P] Poprz. błąc                        | [Ctrl+N] Nas          | st. błąd [Ctrl | +S] Sugerowane   | akcje [Esc]    | Zamknij 📃 Aut. ç  | generuj <mark>d</mark> ia | agnozę |                  |        |    |
| Wybrana k    | arta towa   | ıru i powią          | zana z nią karta BLOZ:                                           |                                    |                                             |                       |                |                  |                |                   |                           |        |                  |        |    |
| Karta        | Nr          | BLOZ07               | Nazwa                                                            |                                    | Postać                                      | Dawka                 | Opakow.        | Nazwa            | międz.         | Kod EAN           | РКИ                       | /iU    | Producent        | Kr     | aj |
| Towaru       | 20 4        | 192401               | decosts if                                                       |                                    | aer.do st.w j.u                             | 1,25 mg/d             | 18 ml (200     | c Isosorbic      | li dinitra 59  | 909990147311      | 21.20.1                   | 3.0 (  | A REAL PROPERTY. | POLS   | KA |
| BLOZ         | 0           |                      |                                                                  |                                    |                                             |                       |                |                  |                |                   |                           |        |                  |        |    |
| [Shift+F3] K | arta BLOZ   | [F3] Kata            | og BLOZ [Ctrl+F3] Karta lek                                      | u [F4] Zmień                       | [F6] Przepisz z BL                          | OZ [F10] Po           | twierdź popr.  | [Ctrl+F4] Wybi   | erz BLOZ ręcz. | [Ctrl+F6] Dostawy |                           |        |                  |        |    |
| Porad        | y: /        | Opis pr              | oblemu:                                                          |                                    |                                             |                       |                |                  |                |                   |                           |        |                  |        |    |
| Por. 1 (Błą  | d)          | Dla tej ka           | rty lokalnej wykryto sprzeczno                                   | ści pomiędzy pol                   | ami:                                        |                       |                |                  |                |                   |                           |        |                  |        |    |
| Por. 2 (Bła  | ąd)         | (PKWiU)              | sprzeczne z (Nazwa, Postać, Daw<br>sprzeczne z (Nazwa, Postać, D | wka, Opakowanie<br>awka, Opakowa   | ;)<br>nie)                                  |                       |                |                  |                |                   |                           |        |                  |        |    |
| Por. 3 (Bła  | ąd)         | Porada               |                                                                  |                                    |                                             |                       |                |                  |                |                   |                           |        |                  |        |    |
| Por. 4 (Bła  | ąd)         | Do karty<br>Uwaga: v | lokalnej można przypisać jeden<br>vybór BLOZa spowoduje przepi   | z poniżej propo<br>sanie zawartośc | nowanych kodów BLC<br>i pól z karty BLOZ na | DZ :<br>kartę lokalną |                |                  |                |                   |                           |        |                  |        |    |

Rys. 3. Przykładowa porada

Jeśli po wygenerowaniu diagnoz dla kartoteki towarowej brak diagnoz o statusie błędnym, można uznać kartotekę za całkowicie uporządkowaną. Ilość wykrytych błędów może stanowić wskaźnik uporządkowania kartoteki.

#### 2. ARCHITEKTURA ROZWIĄZANIA

Funkcjonalność diagnostyczna składa się z dwóch części:

1. Generator diagnoz - jest to program, który dokonuje analizy kart towarowych. Wyniki analizy (czyli diagnozy) zapisywane są do bazy danych. Szczegółowy opis funkcji generatora znajduje się w dalszej części instrukcji.

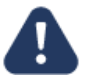

W trakcie generowania diagnoz sprawdzana jest bardzo duża ilość warunków. Zastosowane algorytmy inteligentnego porównywania informacji wymagają przetwarzania dużej ilości danych. Z tego względu proces diagnozowania kart towarowych jest bardzo czasochłonny. W zależności od mocy komputera, na którym została uruchomiona diagnostyka, może to trwać od jednej do kilku sekund dla każdej analizowanej karty towarowej. Analiza całej kartoteki towarowej może zająć wiele godzin, dlatego najlepszym rozwiązaniem jest uruchomienie takiego procesu w czasie, gdy apteka nie pracuje (np. w nocy).

Należy również liczyć się z silnym obciążeniem komputera, na którym pracuje generator diagnoz.

| Generowanie diagnoz ka                | art towarowych                    | -             | $\times$ |
|---------------------------------------|-----------------------------------|---------------|----------|
| Trwa ge                               | nerowanie diagnoz 00.00:00:09 /   | 00.05:25:32   |          |
| Monitorowanie szczegó                 | łowe                              |               |          |
| Przeszuk                              | iwanie BLOZ w toku 00.00:00:00    | / 00.00:00:02 |          |
| Przeanalizowanych kart:               | 2                                 |               |          |
| Pozostało kart:                       | 4116                              |               |          |
| Średnio na kartę [s]:                 | 4,75                              |               |          |
| Karty bez uwag:                       | 1                                 |               |          |
| Karty z ostrzeżeniami:                | 0                                 |               |          |
| Karty z błędami:                      | 1                                 |               |          |
| Karty z sugerowaną akcją:             | 0                                 |               |          |
| <ul> <li>Opcje generowania</li> </ul> |                                   |               |          |
| Pomiń karty, które zo                 | ostały ręcznie oznaczone jako pra | widłowe.      |          |
| Pomiń karty, które p                  | osiadają już diagnozy             |               |          |
| Bez względu na                        | datę generowania diagnozy         |               |          |
| Nowsze niż [dn                        | i]: 0                             |               |          |
| Start Przerwij                        | O programie Zamknij               |               |          |

Rys. 4. Generator diagnoz

Program generatora diagnoz został napisany w .NET i wymaga do pracy środowiska .NET w wersji 4.0 Full Profile (lub wyższej).

| Ks | 050Z |
|----|------|
|----|------|

|                                 |                       | DOKUN     | /IENTACJA KS-ZSA | L Contraction of the second second seco |            |  |  |
|---------------------------------|-----------------------|-----------|------------------|----------------------------------------------------------------------------------------------------|------------|--|--|
| DIAGNOSTYKA KARTOTEK TOWAROWYCH |                       |           |                  |                                                                                                    |            |  |  |
| ISO                             | 9001:2015, 27001:2013 | Dokument: | 4                | Wydanie:                                                                                                    | 2022-09-07 |  |  |

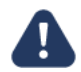

# Środowisko .NET 4.0 Client Profile nie jest wystarczające, program w takim wypadku zgłosi odpowiedni komunikat.

2. Drugą częścią diagnostyki jest przeglądarka diagnoz. Jest to część, która pozwala użytkownikowi na przeglądanie wygenerowanych diagnoz oraz na wykonywanie procesu porządkowania kartoteki. Na formatce przeglądarki diagnoz odbywa się podstawowa praca użytkownika.

| iagn 🎯     | ozy kart tow  | arowych (              | wersja testowa)                          |                                                          |                                                 |                                    |                       |                            |                       |                  | — [              | ) ×    |
|------------|---------------|------------------------|------------------------------------------|----------------------------------------------------------|-------------------------------------------------|------------------------------------|-----------------------|----------------------------|-----------------------|------------------|------------------|--------|
| Statystyk  | a kartoteki   | Wszystk                | ich: 4124 Bez d                          | iagnozy: 1558 Poprawi                                    | ne: 2190 Ostrzeżeni                             | ia: 172 Błędy: 204 W               | skaźnik jakości karto | oteki: 98.39 %             |                       |                  |                  |        |
| Filtr towa | rów:          |                        |                                          | Status: 🧹 📃 🛕                                            | . 🖌 🗙 🖌 Re                                      | czne zatw.: <mark>Tylko nie</mark> | zatwierdzone 🗸        | [Ctrl+F9] Czyść filtr      |                       |                  |                  |        |
| Nr 🗸       | BLOZ 7        |                        |                                          |                                                          | Nazwa hane                                      | dlowa                              |                       |                            | Ilość akt.            | Zatw. Stat       | us Diagnoza z dr | nia ^  |
| 214        | 408170        | 1                      | profilers 2                              | while table panel 1.                                     | Pite 1                                          |                                    |                       |                            |                       | 4                |                  | a      |
| 226        | 440610        | 1                      | 111010                                   | a thread definition in                                   |                                                 |                                    |                       |                            |                       | ×                |                  |        |
| 239        | 409060        | 1 199                  | and read                                 | a string thread.                                         |                                                 |                                    |                       |                            |                       | <u> </u>         |                  |        |
|            |               |                        |                                          |                                                          |                                                 |                                    |                       |                            |                       |                  |                  | ~      |
| [F5] Odśv  | vież diagnozę | [Shift+                | 5] Uruchom gener                         | . [Ctrl+F5] Odśwież listę                                | [Ctrl+P] Poprz. błąc                            | d [Ctrl+N] Nast. błąd              | [Ctrl+S] Sugerowane a | akcje [Esc] Zamkn          | ij Aut.               | generuj diagnozę |                  |        |
| Wybrana    | karta towa    | ru i powią             | zana z nią karta                         | BLOZ:                                                    |                                                 |                                    |                       |                            |                       |                  |                  |        |
| Karta      | Nr            | BLOZ07                 |                                          | Nazwa                                                    | Postać                                          | Dawka Op                           | akow. Nazwa n         | niędz. K                   | od EAN                | PKWiU            | Producent        | Kraj   |
| Towaru     | 226 4         | 406101                 | the first                                |                                                          | tabl.                                           | 0,01 g 10 ta                       | ol. (bli∳ Loratadin   | um 590999                  | 0121519               | 21.20.13.0       | Science with the | -      |
| BLOZ       | 0             |                        |                                          |                                                          |                                                 |                                    |                       |                            |                       |                  |                  |        |
| [Shift+F3] | Karta BLOZ    | [F3] Kata              | log BLOZ [Ctrl+                          | =3] Karta leku [F4] Zmie                                 | ń [F6] Przepisz z BL                            | .OZ [F10] Potwierdź                | oopr. [Ctrl+F4] Wybie | erz BLOZ ręcz. [Ctr        | +F6] Dostawy          |                  |                  |        |
| Pora       | dy: ^         | Opis pr                | oblemu:                                  |                                                          |                                                 |                                    |                       |                            |                       |                  |                  |        |
| Por. 1 (O  | strzeż€       | Dla tej ka<br>(EAN) sp | arty lokalnej wykry<br>rzeczne z (Nazwa, | to sprzeczności pomiędzy p<br>Postać, Dawka, Opakowa     | olami:<br>nie)                                  |                                    |                       |                            |                       |                  |                  |        |
| Por. 2 (B  | łąd)          |                        |                                          |                                                          |                                                 |                                    |                       |                            |                       |                  |                  |        |
| Por. 3 (B  | łąd)          | Porada                 | :                                        |                                                          |                                                 |                                    |                       |                            |                       |                  |                  |        |
| Por. 4 (B  | łąd)          | Do karty<br>Uwaga:     | lokalnej można prz<br>wybór BLOZa spow   | vpisać jeden z poniżej proj<br>oduje przepisanie zawarto | oonowanych kodów BLC<br>ści pól z karty BLOZ na | DZ :<br>kartę lokalną              |                       |                            |                       |                  |                  |        |
| Por. 5 (B  | łąd)          |                        |                                          |                                                          |                                                 |                                    |                       |                            |                       |                  |                  |        |
|            |               | EAN                    | Nazwa, Postać, D                         | awka, Opakowanie                                         |                                                 |                                    |                       |                            |                       |                  |                  |        |
|            |               | Poniżej                | przedstawiono kar                        | ty BLOZ, które są najbardz                               | iej podobne pod względ                          | dem zawartości pola/pól            | Nazwa, Postać, Dawka  | , Opakowanie:              |                       |                  |                  |        |
|            |               | ILOZO:                 | Nazwa                                    | Postać                                                   | Dawka                                           | Opakowanie                         | Nazwa                 | EAN PKWiU                  |                       | Producent        |                  | Kraj 🔺 |
|            |               | 440(⊅                  | Cardina -                                | tabl.                                                    | 0,01 g                                          | 30 tabl. (2x15)                    | Loratadinum           | 59099 21.20 ×              | and the second second | 10 A             | PO               | LSKA   |
|            |               | 4325                   | Continue Aller                           | <mark>⇒</mark> tabl.                                     | 0,01 g                                          | 7 tabl.                            | Loratadinum           | 59099 <mark>9</mark> 21.20 | -                     | Э.               | PO               | LSKA   |
|            |               | 4190                   | Contract State                           | tabl.                                                    | 0,01 g                                          | 7 tabl.                            | Loratadinum           | 5909 <mark>9</mark> 21.20  |                       | 10.0             | PO               | LSKA   |
|            |               | 3359                   |                                          | syrop                                                    | 1 mg/ml                                         | 120 ml                             | Loratadinum           | 59099 <mark>9</mark> 21.20 | 100 C                 |                  | PC               | ISKA   |
|            |               | Toba Co                | F 4] 7-1-1 PL C 7                        |                                                          |                                                 |                                    |                       |                            |                       |                  |                  | ~      |
|            | ~             | [Shift-                | +4j Zmień BLOZ                           |                                                          |                                                 |                                    |                       |                            |                       |                  |                  |        |

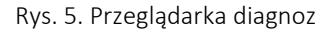

### 3. PROPONOWANY SPOSÓB PORZĄDKOWANIA KARTOTEKI

Porządkowanie kartoteki odbywa się w kilku krokach:

1. Porządkowanie kartotek należy rozpocząć od wygenerowania diagnoz dla całej kartoteki towarowej. W tym celu przyciskiem **[Shift+F5] Uruchom gener.** należy uruchomić generator diagnoz.

| 🥔 Diagno    | zy kart toward | owych (wersja testowa)                                                                                                    |            |            |        | - 0                | ×    |
|-------------|----------------|----------------------------------------------------------------------------------------------------|------------|------------|--------|--------------------|------|
| Statystyka  | a kartoteki: V | Vszystkich: 4124 Bez diagnozy: 1548 Poprawne: 2197 Ostrzeżenia: 172 Błędy: 207 Wskaźnik jakości kartoteki: 97.73 %                        |            |            |        |                    |      |
| Filtr towar | ów:            | Status: 🗸 📝 🛕 🏹 💥 🗸 Ręczne zatw.: Tylko niezatwierdzone 🗸 [Ctrl+F9] Czyść film                                                            |            |            |        |                    |      |
| Nr 🗸        | BLOZ 7         | Nazwa handlowa                                                                                                    | Ilość akt. | Zatw.      | Status | Diagnoza z dnia    | ^    |
| 225         | 3359301        | Christian spring longitud till ad                                                                                                    | 1400       |            | ~      | distantia di Indi  | E.I. |
| 226         | 4406101        | Center of Uling Knetchied                                                                                                    |            |            | ×      | Supervised in such |      |
| 228         | 4088801        | Comparisons WCR appended printer and                                                                                                    | 200        |            | ~      | spectra at the     |      |
|             |                |                                                                                                    |            |            |        |                    | ~    |
| [F5] Odświ  | ież diagnozę   | [Shift+F5] Uruchom gener. [Ctrl+F5] Odśwież listę   [Ctrl+P] Poprz. błąd   [Ctrl+N] Nast. błąd   [Ctrl+S] Sugerowane akcje   [Esc] Zamkni | j 📃 Aut. g | eneruj dia | gnozę  |                    |      |

Rys. 6. Uruchomienie generatora

Po uruchomieniu generatora, należy wybrać opcje generowania. Przy pierwszym uruchomieniu najlepszym rozwiązaniem będzie wygenerowanie diagnoz dla wszystkich kart. Domyślne ustawienie opcji pozwoli na wykonanie takiej operacji.

| OSOZ | DOKUMENTACJA KS-ZSA             |                       |           |   |          |            |  |  |  |  |
|------|---------------------------------|-----------------------|-----------|---|----------|------------|--|--|--|--|
| 100  | DIAGNOSTYKA KARTOTEK TOWAROWYCH |                       |           |   |          |            |  |  |  |  |
|      | ISO                             | 9001:2015, 27001:2013 | Dokument: | 4 | Wydanie: | 2022-09-07 |  |  |  |  |

| Generowanie diagnoz ka    | art towarowych        |                  | -    | × |
|---------------------------|-----------------------|------------------|------|---|
| G                         | enerator diagnoz jest | gotowy do prac   | y.   |   |
| Monitorowanie szczegó     | łowe                  |                  |      |   |
|                           | -                     |                  |      |   |
| Przeanalizowanych kart:   | 0                     |                  |      |   |
| Pozostało kart:           | 0                     |                  |      |   |
| Średnio na kartę [s]:     | 0                     |                  |      |   |
| Karty bez uwag:           | 0                     |                  |      |   |
| Karty z ostrzeżeniami:    | 0                     |                  |      |   |
| Karty z błędami:          | 0                     |                  |      |   |
| Karty z sugerowaną akcją: | 0                     |                  |      |   |
| Opcje generowania         |                       |                  |      |   |
| Pomiń karty, które zo     | ostały ręcznie oznacz | one jako prawidł | owe. |   |
| Pomiń karty, które p      | osiadają już diagnozy |                  |      |   |
| Bez względu na            | date generowania d    | liagnozy         |      |   |
| Nowsze niż [dr            | i): 0                 |                  |      |   |
| Start Przerwii            | O programie Z         | amknii           |      |   |

Rys. 7. Domyślne ustawienie generatora

Generowanie uruchamiamy przyciskiem **Start**.

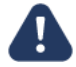

Generowanie jest bardzo czasochłonnym procesem i może trwać wiele godzin oraz mocno spowolnić komputer, na którym zostanie uruchomiony generator. Z tego powodu najlepszym rozwiązaniem jest uruchomienie generatora w czasie, gdy apteka nie pracuje, np. w nocy.

Postęp generowania widoczny jest na pasku postępu w górnej części okna. Tam też jest informacja o czasie, jaki upłynął od początku generowania oraz jaki pozostał do zakończenia procesu generowania:

| 📧 Generowanie diagnoz ka                  | Generowanie diagnoz kart towarowych      |       |  |  |  |  |  |  |  |  |  |
|-------------------------------------------|------------------------------------------|-------|--|--|--|--|--|--|--|--|--|
| Trwa ge                                   | nerowanie diagnoz 00.00:03:56 / 00.06:   | 13:41 |  |  |  |  |  |  |  |  |  |
| <ul> <li>Monitorowanie szczegó</li> </ul> | łowe                                     |       |  |  |  |  |  |  |  |  |  |
| Przeszukiwanie BLOZ zakończone (00:00:04) |                                          |       |  |  |  |  |  |  |  |  |  |
| Przeanalizowanych kart:                   | Przeanalizowanych kart: 43               |       |  |  |  |  |  |  |  |  |  |
| Pozostało kart:                           | 4075                                     |       |  |  |  |  |  |  |  |  |  |
| Średnio na kartę [s]:                     | 5,5                                      |       |  |  |  |  |  |  |  |  |  |
| Karty bez uwag:                           | Karty bez uwag: 33                       |       |  |  |  |  |  |  |  |  |  |
| Karty z ostrzeżeniami:                    | 6                                        |       |  |  |  |  |  |  |  |  |  |
| Karty z błędami:                          | 4                                        |       |  |  |  |  |  |  |  |  |  |
| Karty z sugerowaną akcją:                 | 2                                        |       |  |  |  |  |  |  |  |  |  |
| Opcje generowania                         |                                          |       |  |  |  |  |  |  |  |  |  |
| Pomiń karty, które zo                     | ostały ręcznie oznaczone jako prawidłow  | ve.   |  |  |  |  |  |  |  |  |  |
| Pomiń karty, które po                     | osiadają już diagnozy                    |       |  |  |  |  |  |  |  |  |  |
| Bez względu na                            | Bez względu na datę generowania diagnozy |       |  |  |  |  |  |  |  |  |  |
| Nowsze niż [dn                            | Nowsze niż [dni]: 0                      |       |  |  |  |  |  |  |  |  |  |
| Start Przerwij                            | Start Przerwij O programie Zamknij       |       |  |  |  |  |  |  |  |  |  |

Rys. 8. Pasek postępu generatora

2. Po wygenerowaniu diagnoz dla towarów, należy w oknie przeglądarki diagnoz ustawić filtrowanie tak, aby widzieć tylko diagnozy z błędami:

| 🇇 Diagnozy kart towarowych (wersja testowa)    |                                    |                                           |                       |
|------------------------------------------------|------------------------------------|-------------------------------------------|-----------------------|
| Statystyka kartoteki: Wszystkich: 4124 Bez dia | agnozy: 1475 Poprawne: 2263 Ostrze | zenia: 177 Błędy: 209 Wskaźnik jakości ka | rtoteki: 96.17 %      |
| Filtr towarów:                                 | Status: 🧹 📃 🛕 🚺 🗙 🗹                | Ręczne zatw. Tylko niezatwierdzone 🗸 🗸    | [Ctrl+F9] Czyść filtr |
|                                                | Rys. 9. Uruchomier                 | nie filtra                                |                       |

W ten sposób otrzymujemy listę towarów, dla których należy rozwiązać wykryte problemy. W górnej części okna widzimy informacje, ile kart zawiera błędy. W trakcie pracy możemy kontrolować, ile jeszcze kart pozostało do uporządkowania.

Statystyka kartoteki: Wszystkich: 4124 Bez diagnozy: 1475 Poprawne: 2263 Ostrzeżenia: 177 Błędy: 209 Wskaźnik jakości kartoteki: 96.17 %

Rys. 10. Informacja

| _ | OSOZ |     |                       | DOKUN         | IENTACJA KS-ZSA |          |            |        |
|---|------|-----|-----------------------|---------------|-----------------|----------|------------|--------|
|   | 100  |     |                       | DIAGNOSTYKA K | ARTOTEK TOWA    | ROWYCH   |            | KS-ZSA |
|   |      | ISO | 9001:2015, 27001:2013 | Dokument:     | 4               | Wydanie: | 2022-09-07 |        |

3. Kolejno dla towarów z uzyskanej listy należy rozwiązywać problemy.

Po wybraniu towaru, poniżej listy towarów widoczna jest informacja o najważniejszych polach na karcie towarowej oraz odpowiadających im polach na karcie BLOZ (o ile BLOZ jest przypisany).

| 🎒 Diagno     | zy kart t | towarowych ( | wersja testowa)     |                         |                      |               |                  |                       |                         |            |        | <u>684</u> 5   |                | × |
|--------------|-----------|--------------|---------------------|-------------------------|----------------------|---------------|------------------|-----------------------|-------------------------|------------|--------|----------------|----------------|---|
| Statystyka   | a kartot  | eki: Wszystl | cich: 4124 Bez dia  | gnozy: 1475 Poprawne    | : 2263 Ostrzeżenia   | a: 177 Błędy: | 209 Wskaźnik     | jakości kartoteki: 9  | 6.17 %                  |            |        |                |                |   |
| Filtr towar  | ów:       |              |                     | Status: 🧹 📃 🛕           | 🛄 🗙 🗹 🛛 Rea          | zne zatw.: Ty | lko niezatwierdz | one v [Ctrl+F9]       | Czyść filtr             |            |        |                |                |   |
| Nr 🗸         | BLO       | Z 7          |                     | A                       | Nazwa hand           | lowa          |                  |                       | Ilość akt.              | Zatw.      | Status | Diagnoza z     | : dnia         | 7 |
| 2            | 8937      | 827          | ingelinen der       |                         |                      |               |                  |                       | 49                      |            | ×      | 100 Carlos A.  | and the second |   |
| 4            | 7020      | 525          | Same and the second | in the second           |                      |               |                  |                       | 68                      |            | ×      | Distant II     | 00.75          |   |
| 5            | 6763      | 282          | ALC: NOT THE OWNER  | a second line of the    | - 10 M               |               |                  |                       | 93                      |            | ×      | internal and   | ine II.        |   |
|              |           |              |                     |                         |                      | 18            |                  |                       |                         |            |        |                |                | _ |
| [F5] Odświ   | eż diagn  | ozę [Shift+  | F5] Uruchom gener.  | [Ctrl+F5] Odśwież listę | [Ctrl+P] Poprz. błąd | [Ctrl+N] Nast | . błąd [Ctrl+S]  | Sugerowane akcje      | [Esc] Zamknij Aut. g    | eneruj dia | gnozę  |                |                |   |
| Wybrana I    | carta to  | waru i powia | ızana z nią karta E | SLOZ:                   |                      |               |                  |                       |                         |            |        |                |                |   |
| Karta        | Nr        | BLOZ07       |                     | Nazwa                   | Postać               | Dawka         | Opakow.          | Nazwa międz.          | Kod EAN                 | РКШ        | iU     | Producent      | Kraj           |   |
| Towaru       | 2         | 8937827      | Arts spinister.     |                         | tabl.mus.            | 0,6 g         | 10 tabl. (tub    | In the second second  | 5909990691012           | 21.20.13   | .0     | and in case of | ALC: NOT       |   |
| BLOZ         | C         | 8937827      | And in case of      |                         | tabl.o przedł.0      | 0,04 g        | 30 tabl. (bli    | Dependence            | 5909990941360           | 21.20.13   | .0     | CARL MARKS     | Section 2010   |   |
| [Shift+F3] H | (arta BLC | DZ [F3] Kata | log BLOZ [Ctrl+F3   | ] Karta leku [F4] Zmień | [F6] Przepisz z BLC  | DZ [F10] Pot  | vierdź popr. [i  | Ctrl+F4] Wybierz BLOZ | ręcz. [Ctrl+F6] Dostawy |            |        |                |                |   |

#### Rys. 11.Karta towaru i karta BLOZ

W dolnej części przeglądarki widoczne są opisy wykrytych problemów oraz lista porad, jakie można zastosować. Na podstawie opisu problemów, kluczowych pól kart (widocznych na formatce) oraz w razie potrzeby dodatkowych informacji, należy podjąć jedną z akcji proponowanych w poradach.

System może zaproponować:

- ukrycie karty towarowej,
- przepisanie pól z karty BLOZ na kartę towarową (w przypadkach, jeśli na kartę towarową jest wpisany BLOZ),
- wpisanie identyfikatora BLOZ7 na kartę towarową, jeśli go nie było lub zmianę na inny BLOZ. W takich wypadkach następujące pola karty towaru zostaną nadpisane (podobnie, jak przy założeniu karty towarowej na podstawie BLOZ):
  - nazwa handlowa towaru,
  - lekospisowa jednostka miary,
  - kod kreskowy,
  - PKWiU,
  - stawka VAT,
  - typ towaru,
  - BLOZ7,
  - Kod EAN,
  - nazwa,
  - postać,
  - dawka,
  - opakowanie,
  - producent,
  - kraj pochodzenia,
  - apteczna jednostka miary ustawiana jest na "op.",
  - grupa pomocnicza leku,
  - grupa leku (nie grupa asortymentowa),
  - urzędowa cena detaliczna,
  - urzędowa cena zakupu,
  - marża detaliczna,
  - ilość ryczałtowa,
  - ilość ryczałtowa dla recepty niebieskiej,
  - limit cenowy,
  - sposób liczenia marży,
  - najmniejsze zarejestrowane opakowanie,
  - mnożnik najmniejszego zarejestrowanego opakowania,
  - dopuszczenia do sprzedaży (odpłatności),
  - domyślna odpłatność przy sprzedaży,
  - rodzaj leku,
  - ostrzeżenia,
  - typy i wskaźniki,
  - droga podania leku,

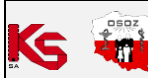

| oz       | DOKUMENTACJA KS-ZSA |                       |               |                     |          |            |        |  |  |
|----------|---------------------|-----------------------|---------------|---------------------|----------|------------|--------|--|--|
| <b>1</b> |                     |                       | DIAGNOSTYKA K | <b>ARTOTEK TOWA</b> | ROWYCH   |            | KS-ZSA |  |  |
|          | ISO                 | 9001:2015, 27001:2013 | Dokument:     | 4                   | Wydanie: | 2022-09-07 |        |  |  |

- mnożnik najmniejszego zarejestrowanego opakowania w wykazach "zwykłych",
- mnożnik najmniejszego zarejestrowanego opakowania w wykazach na "choroby przewlekłe",
- najmniejsze zarejestrowane opakowanie w wykazach na "choroby przewlekłe",
- najmniejsze zarejestrowane opakowanie w wykazach "zwykłych",
- nazwa międzynarodowa,
- ilość w opakowaniu,
- jednostka miary dla ilości w opakowaniu,
- limit zamiennika,
- aktualizacja kodów ATC.

Ponadto wykonywana jest akcja zerowania klasy towaru. Jeśli system daje taką poradę, związane jest to z przedstawieniem propozycji BLOZ, czyli tych kart BLOZ, które według systemu najlepiej pasują do karty towarowej.

| Porady:                        | Opis problemu:                                                                                                    |                                 |                       |                |       |              |                         |        |  |  |  |
|--------------------------------|----------------------------------------------------------------------------------------------------|---------------------------------|-----------------------|----------------|-------|--------------|-------------------------|--------|--|--|--|
| Por. 1 (Błąd)<br>Por. 2 (Błąd) | Ta karta lokalna ma wpisa                                                                                                    | any identyfikator BLOZ07=811800 | 1, który nie istnieje | e w bazie BLOZ |       |              |                         |        |  |  |  |
|                                | Porada:                                                                                                    |                                 |                       |                |       |              |                         |        |  |  |  |
|                                | Do karty lokalnej można przypisać jeden z poniżej proponowanych kodów BLOZ (pewność propozycji 17% ):<br>Uwaga: wybór BLOZa spowoduje przepisanie zawartości pól z karty BLOZ na kartę lokalną |                                 |                       |                |       |              |                         |        |  |  |  |
|                                | BLO212, EAN, Nazwa, Postać, Dawka, Opakowanie                                                                                                    |                                 |                       |                |       |              |                         |        |  |  |  |
|                                | 3LOZO; Nazwa                                                                                                    | Postać                          | Dawka                 | Opakowanie     | Nazwa | EAN PKWiU    | Producent               | Kraj   |  |  |  |
|                                | 8251                                                                                                    | pastyl.do ssania                | -                     | 16 pastyl.     | 2     | 5904. 10.89. |                         | POLSKA |  |  |  |
|                                | 8534                                                                                                    | pastyl.do ssania                | -                     | 18 pastyl.     |       | 59082 10.82  | And American Statements | POLSKA |  |  |  |
|                                |                                                                                                    |                                 | -                     |                |       |              |                         |        |  |  |  |
|                                | [Shift+F4] Zmień BLOZ                                                                                                    |                                 |                       |                |       |              |                         |        |  |  |  |

Rys. 12. Treść porady

Dodatkowo, niezależnie od propozycji zawartych w diagnozach, można przeszukać bazę BLOZ ręcznie (przycisk **[Ctrl+F4] Wybierz BLOZ ręcz.**) i dokonać przypisania wybranego w ten sposób BLOZ-a do karty towaru.

| Wybrana    | karta tov | varu i powią: | zana z nią karta BLOZ:                  |                   |             |                |                        |                        |            |                                         |                |
|------------|-----------|---------------|-----------------------------------------|-------------------|-------------|----------------|------------------------|------------------------|------------|-----------------------------------------|----------------|
| Karta      | Nr        | BLOZ07        | Nazwa                                   | Postać            | Dawka       | Opakow.        | Nazwa międz.           | Kod EAN                | PKWiU      | Producent                               | Kraj           |
| Towaru     | 4254      | 7034847       |                                         | -                 | -           | 50 ml          | 2001<br>               | 5901887000044          | 20.42.15.0 | 10-0-00-0-0-0-0-0-0-0-0-0-0-0-0-0-0-0-0 | and the second |
| BLOZ       | 0         | 7034847       | SAR JOY Georgianiyasiy                  | -                 | -           | 50 ml          | -                      | 5901887000044          | 20.42.15.0 | Sec. 20, 34                             | and the second |
| [Shift+F3] | Karta BLO | [F3] Katal    | og BLOZ [Ctrl+F3] Karta leku [F4] Zmień | [F6] Przepisz z B | LOZ [F10] P | otwierdź popr. | [Ctrl+F4] Wybierz BLOZ | ecz. [Ctrl+F6] Dostawy | •          |                                         |                |

#### Rys. 13. Wybór BLOZ-a ręcznie

Można też dokonać ręcznie modyfikacji na karcie towarowej (przyciskiem **[F4] Zmień**). Ostatnią możliwością jest decyzja, że karta jest prawidłowa (wbrew temu, co sądzi automat - należy wówczas oznaczyć kartę potwierdzona ręcznie za pomocą przycisku **[F10] Potwierdź popr**. Taka karta oznaczona jest ikoną kłódki na liście i możemy ją pomijać przy generowaniu diagnoz i dalszym rozwiązywaniu problemów.

Wykonanie jednej z proponowanych akcji dla towaru powoduje usunięcie diagnozy dla tego towaru (ponieważ problemy opisane w diagnozie już mogą być rozwiązane przez podjętą akcję). Jeżeli zaznaczona była opcja **Aut. generuj diagnozę** w miejsce usuniętej diagnozy zostanie wygenerowania nowa diagnoza.

Towar, dla którego problem został rozwiązany zniknie z listy towarów z wykrytymi problemami. Liczniki (na górze okna) zostaną zaktualizowane, ilość diagnoz z błędami zmniejszy się.

4. Po rozwiązaniu wszystkich problemów z kartami towarowymi, należy powtórzyć generowanie diagnoz (o ile nie były odświeżane na bieżąco opcją **Aut. generuj diagnozę**). To pozwoli znaleźć te karty, dla których zastosowanie akcji nie rozwiązało wszystkich problemów (najczęściej jest to znikoma ilość).

| Ke | esoz<br>e |     |                       | DOKUN         | IENTACJA KS-ZSA | L.       |            |        |
|----|-----------|-----|-----------------------|---------------|-----------------|----------|------------|--------|
|    |           |     |                       | DIAGNOSTYKA H | ARTOTEK TOWA    | ROWYCH   |            | KS-ZSA |
|    |           | ISO | 9001:2015, 27001:2013 | Dokument:     | 4               | Wydanie: | 2022-09-07 |        |

## 4. OPIS INTERFEJSU UŻYTKOWNIKA

Przeglądarka diagnoz kart towarowych dostępna jest z poziomu modułu **22 Kartoteki**, po wyborze funkcji **Diagnostyka** z menu **Kartoteki** → **Towary.** 

| ar Diagno    | ozy kart towa                            | owych (w    | ersja testowa)      |               |                 |                           |             |                   |                        |                        |              |        | <u>198</u> 28       |           | ×    |
|--------------|------------------------------------------|-------------|---------------------|---------------|-----------------|---------------------------|-------------|-------------------|------------------------|------------------------|--------------|--------|---------------------|-----------|------|
| Statystyka   | a kartoteki:                             | Nszystkie   | ch: 4124 Bez dia    | agnozy: 140   | 5 Poprawne      | : 2324 Ostrzeżenia: 1     | 185 Błędy   | y: 210 Wskaźni    | k jakości kartoteki: 9 | 3.98 %                 |              |        |                     |           |      |
| Filtr towar  | ów:                                      |             |                     | Status: 🤟     | 🖌 🖌             | 🖌 💥 🖌 Reczi               | ie zatw.:   | Tylko niezatwiero | dzone V [Ctrl+F9       | ] Czyść filtr          |              |        |                     |           |      |
| Nr 🗸         | BLOZ 7                                   | 1           |                     |               |                 | Nazwa handlor             | wa          |                   |                        | Ilość akt              | Zatw.        | Status | 5 Diagnoza          | z dnia    | ^    |
| 4326         | 7042666                                  | 88.18       | Salary Series       | Charles and   | e Albert        | and the second            |             |                   |                        | 10                     | 0            | V      | pression of         | Parente - |      |
| 4327         | 7007873                                  | 10.0        | All Shares in State | ang ph        | 1990 - A        | Coll and                  |             |                   |                        | 10                     | 0            | ×      | Entering the second |           |      |
| 4328         | 7047042                                  | 53.18       | and the second      | 14 A.C.1      |                 | - Billion                 |             |                   |                        | 8                      | 0            | V      | ALCONOM             |           |      |
| 4329         | 4329     7047121     ■     ■     ■     ■ |             |                     |               |                 |                           |             |                   |                        |                        |              |        |                     |           |      |
| 4330         |                                          |             |                     |               |                 |                           |             |                   |                        |                        |              |        |                     |           |      |
| 4331         | 3322469                                  | 2.7         | a state of the      | part of       | 1981 W.M.       | etteris .                 |             |                   |                        |                        | 8            |        | Contractor, St.     | 100       | ~    |
| [F5] Odświ   | ież diagnozę                             | [Shift+F5   | i] Uruchom gener.   | [Ctrl+F5] C   | dśwież listę    | [Ctrl+P] Poprz. błąd      | [Ctrl+N] Na | ast. błąd [Ctrl+  | S] Sugerowane akcje    | [Esc] Zamknij Au       | . generuj di | agnozę |                     |           |      |
| Wybrana I    | karta towari                             | i powiąz    | ana z nia karta I   | BLOZ:         |                 |                           |             |                   |                        |                        |              |        |                     |           |      |
| Karta        | Nr E                                     | LOZ07       |                     | Nazwa         |                 | Postać                    | Dawka       | Opakow.           | Nazwa międz.           | Kod EAN                | PK           | ViU    | Producent           | Kra       | aj   |
| Towaru       | 4330 90                                  | 84233       | Stranger (          |               |                 | aer.do st.w j.u▶ -        |             | 1 but.a 20r       | nl -                   | 5903111468057          | 21.20        |        | a dia manda         | POLSK     | KA   |
| BLOZ         | 0 90                                     | 84233       | Paning 11           |               |                 | aer.do st.w j.u» -        |             | 1 but.a 20r       | nl -                   | 5903111468057          | 21.20        |        | CARL CRIME          | POLSK     | KA . |
| [Shift+F3] H | Karta BLOZ                               | [F3] Katalo | g BLOZ [Ctrl+F:     | 3] Karta leku | [F4] Zmień      | [F6] Przepisz z BLOZ      | [F10] P     | otwierdź popr.    | [Ctrl+F4] Wybierz BLOZ | recz. [Ctrl+F6] Dostaw | 1            |        |                     |           |      |
| Pora         | ady:                                     | Opis pro    | blemu:              |               |                 |                           |             |                   |                        |                        |              |        |                     |           |      |
| Por. 1 (Os   | trzeżenie                                | Ta karta to | owarowa nigdy nie   | była używani  | a (nigdy nie b  | ył na nią przyjmowany to  | war).       |                   |                        |                        |              |        |                     |           |      |
|              |                                          |             |                     |               |                 |                           |             |                   |                        |                        |              |        |                     |           |      |
|              |                                          | Porada:     |                     |               |                 |                           |             |                   |                        |                        |              |        |                     |           |      |
|              |                                          | Ponieważ l  | karta nie jest używ | vana, można j | ą ukryć o ile n | ie jest planowane jej wył | orzystanie  | w najbliższym cz  | asie.                  |                        |              |        |                     |           |      |
|              |                                          |             |                     |               |                 |                           |             |                   |                        |                        |              |        |                     |           |      |
|              |                                          |             |                     |               |                 |                           |             |                   |                        |                        |              |        |                     |           |      |
|              |                                          |             |                     |               |                 |                           |             |                   |                        |                        |              |        |                     |           |      |
|              |                                          |             |                     |               |                 |                           |             |                   |                        |                        |              |        |                     |           |      |
|              |                                          | [F8] U      | kryj towar          |               |                 |                           |             |                   |                        |                        |              |        |                     |           |      |

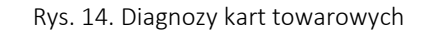

W górnej części okna znajduje się informacja o liczbie wszystkich towarów, liczbie towarów bez diagnozy, liczbie poprawnych towarów, a także o ilości ostrzeżeń i błędów. Poniżej znajduje się lista towarów z podziałem na kolumny:

- **Nr** numer karty towaru,
- **BLOZ 7 7** znakowy numer BLOZ,
- Nazwa handlowa nazwa towaru,
- Zatw. informacja czy towar został oznaczony przez nas jako poprawny. Jeśli tak w kolumnie tej znajdzie się symbol 
   <sup>6</sup>
   W przeciwnym wypadku kolumna będzie pusta.
- 🛛 🗴 Status określa, czy karta towaru jest poprawna 🖌, zawiera błąd 💢 , zawiera ostrzeżenie 🛕 ,
- Błędy liczba błędów na określonej karcie,
- Ostrz. liczba ostrzeżeń na określonej karcie,
- **Diagnoza z dnia** data wygenerowania diagnozy.

Listę kart towarowych można filtrować za pomocą funkcji dostępnych w górnej części okna:

| Diagnozy kart towarowych (wer                                                                                                    | sja testowa)                    |                         |  |  |  |  |  |  |  |  |
|----------------------------------------------------------------------------------------------------|---------------------------------|-------------------------|--|--|--|--|--|--|--|--|
| Statystyka kartoteki: Wszystkich: 4124 Bez diagnozy: 1386 Poprawne: 2342 Ostrzeżenia: 185 Błędy: 211 Wskaźnik jakości kartoteki: 94.00 % |                                 |                         |  |  |  |  |  |  |  |  |
| Filtr towarów:                                                                                                    | Status: 🧹 🖌 🖌 🏹 🕺 Ręczne zatw.: | ✓ [Ctrl+F9] Czyść filtr |  |  |  |  |  |  |  |  |
| Rys. 15. Filtry wyszukiwania diagnozy                                                                                                    |                                 |                         |  |  |  |  |  |  |  |  |

- Filtr towarów lista zostanie przefiltrowana po uzupełnieniu pola edycyjnego. Wartości, które może wprowadzić: BLOZ,
- nazwa handlowa, kod EAN, producent.
- Status możliwość przefiltrowania listy kart towarowych z określonym statusem. Przykładowo: klikając w ikonę symbolizującą ostrzeżenie, wyświetlone zostaną karty towarowe przy których wystąpiły ostrzeżenia.
- Ręczne zatwierdzenie możliwość znalezienia kart towarowych zatwierdzonych (oznaczonych jako poprawne) i niezatwierdzonych.

| esoz<br>terres |
|----------------|
|                |
|                |

| z |                                 |                       | DOKUN     | IENTACJA KS-ZSA |          |            |  |  |  |  |  |
|---|---------------------------------|-----------------------|-----------|-----------------|----------|------------|--|--|--|--|--|
| 1 | DIAGNOSTYKA KARTOTEK TOWAROWYCH |                       |           |                 |          |            |  |  |  |  |  |
|   | ISO                             | 9001:2015, 27001:2013 | Dokument: | 4               | Wydanie: | 2022-09-07 |  |  |  |  |  |

Każda zmiana ustawień filtrowania powoduje automatyczne przesortowanie listy, zgodnie z zdanymi kryteriami. Aby wyczyścić ustawione opcje filtrowania, należy wybrać [Ctrl+F9] Czyść filtr.

- **[F5] Odśwież diagnozę** pozwala wygenerować aktualną diagnozę dla wybranego towaru,
- [Shift+F5] Uruchom gener. służy do generowania diagnoz dla kart towarowych,
- [Ctrl+F5] Odśwież pozwala odświeżyć listę towarów,
- [Esc] Zamknij umożliwia zamknięcie okna z diagnozami,

Pod listą towarów znajduje się tabela zwartościami pól na karcie towaru i karcie BLOZ dla aktualnie zaznaczonego towaru. Jeżeli podczas diagnozy system wykryje różnice między tymi kartami, to na czerwono podświetli pola, w których występują rozbieżności. Pod tabelą dostępne są klawisze funkcyjne, takie jak:

[F3] Karta - pozwala na wyświetlenie karty leku [Ctrl+F3] lub karty BLOZ [Shift+F3]:

| Karta leku          |                  |                     |                    |                    |                  |       |         |          |         |          |                     |                     | >    |
|---------------------|------------------|---------------------|--------------------|--------------------|------------------|-------|---------|----------|---------|----------|---------------------|---------------------|------|
| Nr: 20 CKT:         | 8222 Iloś        | ć: 100 BL(          | 0Z: <u>4192401</u> | Kod EAN:           | 59099            | 9014  | 7311    | ł        | od k    | resk.:   | 590999              | 014731              | 11   |
| Nazwa handlowa:     | der sont der der | Locating Location   | imi. 1.            | Rodzaj: Goto       | wy               |       |         | ~        | Klasa   | a: Nied  | kreślona            | 1                   | ÷    |
| Jedn. miary lek.:   | op               | Jedn. miary apt.:   | op                 | Nazwa:             |                  | -     |         |          |         |          |                     |                     |      |
| Grupa:              | 4                | Grupa pom.:         | 0                  | N. międzyn.:       | 1                |       | 100     |          |         |          |                     | _                   |      |
| Mnożnik lekospis.:  | 1.00000          | Mnożnik apt.:       | 1.00000            | Postać:            |                  |       | -       | a 12     | 104     | in l     | 12.00               |                     | 13   |
| NZO:                | 1.00000          | / 18 ml (200 daw.)  |                    | Opakowanie:        | Tanan            | Dis.  | 1.00    | 12       |         | -        |                     | _                   |      |
| NWZ:                | 1.00000          | 1 -                 |                    | Producent*:        | 0.00             | -     | -       |          | Land Co | LTT-A    | 114                 | _                   |      |
| NWP:                | 1.00000          | 1 -                 |                    | for L + d          |                  |       | 500     |          | ,       |          | for Luc             | 1011                |      |
| Stawka VAT:         | 8 ~              | Symbol PKWiU:       | 21.20.13.0         | [Ctrl+4]<br>[Ctrl+ | Inne<br>+7] Info | dodat | tk.     | n+5j I   | nto     | [Ctrl+8  | [Ctrl+t<br>] Typy v | oj Rabaty<br>vlasne | (    |
| Cena urz. det.:     | 0.00             | Kod CN:             |                    | [Ctrl+1] 0         | dpłatno          | ści   | [C      | trl+2]   | Ostrze  | eżenia   | [C                  | trl+3] Ty           | ру   |
| Cena urz. zak.:     | 0.00             | Min. cena detal.:   | 0.00               |                    | нw               | JO    | Α :     | 5 C      | вх      | RU       | ΖP                  | Domy                | ślna |
| Marża detaliczna:   | 0.00             | Marża degres.:      |                    | Biała              |                  |       |         |          |         |          | - 1                 | 100%                |      |
| Limit cenowy:       | 0.00             | Kod GTU:            | Nie dotyczy 🗸 🚺    | Ch.P.              |                  |       |         |          |         |          |                     | 100%                |      |
|                     |                  |                     |                    | Rpw                |                  |       |         |          |         |          |                     | 100%                |      |
| Ilość minimalna:    | 0                | St. min. "ręczny":  | Centr.:            | Rpw P.             |                  |       |         |          |         |          |                     | 100%                |      |
| Norma magaz.:       | 0.00000          | Norma "ręczna":     |                    | Wniosek            |                  |       |         |          |         |          |                     | 100%                |      |
| Ilość dni zapasu:   | 7                | Najm. jedn. zam.:   | 0.00000            | Odręczna           |                  |       |         |          |         |          |                     | 100%                |      |
| Sposób zamaw.:      | Automatycznie    | ~                   |                    |                    |                  |       |         |          |         |          |                     |                     |      |
| Składowanie:        | 0 - Nieokreślone | 👳 Półka:            |                    |                    |                  |       |         | _        |         |          |                     |                     | _    |
| 502 A F             |                  |                     | 1) A (1)           | Zapłata ryc        | cz.:             |       |         | 2        | apłata  | a 30%:   |                     |                     |      |
| 23 A 🖸              | ) IN P I         |                     | 7MU                | Zapłata I          | BZ:              |       |         | Z        | apłata  | a 50%:   |                     |                     |      |
|                     |                  |                     |                    |                    |                  |       |         |          |         |          |                     |                     |      |
| [F5] Sprzedaż 🔻 [F6 | 6] Dostawy [F7]  | Przetargi [F9] Kate | gorie 🔻 [F10] Sup  | lementy [F11] \    | Wskaza           | nia   | [F12] I | Historia | ) [E    | Esc] Zar | nknij               |                     |      |

Rys. 16. Karta leku

| Karta BLOZ          |                           |                 |          |     |      |            |                      |       |       |    |       |           |        |
|---------------------|---------------------------|-----------------|----------|-----|------|------------|----------------------|-------|-------|----|-------|-----------|--------|
| Nr BLOZ:            | 8201713                   |                 |          |     |      |            | Ko                   | od E  | AN:   | 59 | 9999  | 0031467   |        |
| Nazwa:              | 1010-001                  |                 |          |     |      |            |                      |       |       |    |       |           |        |
| Nazwa międzyn.:     | Anthroposition            |                 |          |     |      | Dat        | a ob                 | owi   | ąz.:  |    |       |           |        |
| Podmiot odpowiedz.: | ZENTIVA K.S.              |                 |          |     |      | Kr         | aj:                  | CZE   | ECHY  |    |       |           |        |
| Postać:             | tabl.powl.                |                 |          |     |      |            | PKWiU: 21.20.11.0    |       |       |    |       |           |        |
| Dawka:              | 0,5 g                     |                 |          |     |      |            | 1                    | (od   | CN:   |    |       |           |        |
| Opak. handl.:       | 2 tabl. (blister)         |                 |          |     |      | 7          | Kod GTU: Nie dotyczy |       |       |    |       |           |        |
|                     |                           |                 |          |     |      | N          | 1od)                 | /fika | cja:  | 20 | 20.04 | 4.29      |        |
| Numer rejestru PL:  | 10873                     | [Ctrl+1] Odpłat | ności    | [Ct | rl+2 | ] Ceny     | [C                   | trl+: | 3] In | ne | [Ctr  | l+4] Stai | us     |
| Data końca rej. PL: |                           | н               | w        | 0   |      | <u>د ر</u> | R                    | v     | D     |    | 7 1   | P Dom     | véln:  |
| Numer rejestru UE:  | -                         | Biała           | <b>√</b> |     | ^    | 3.0        |                      | ^     | ~     | Ū  | - L   | 100%      | y 5111 |
| Data końca rej. UE: |                           | Ch.P.           |          |     |      |            |                      |       |       |    |       | 100%      |        |
| Certyf./Data wer.:  | T / 2011.03.07            | Rpw             |          |     |      |            |                      |       |       |    |       | 100%      |        |
| Grupa:              | 4                         | Rpw P.          |          |     |      |            |                      |       |       |    |       | 100%      |        |
| N70                 | (2++)                     | Wniosek         |          |     |      |            |                      |       |       |    |       | 100%      |        |
| N20: 1              | / 2 tabi.                 | Odręczna        |          |     |      |            |                      |       |       |    |       | 100%      |        |
|                     | /                         | Zapłata rycz.:  |          |     |      |            | 7an                  | lata  | 30%   |    |       |           | _      |
|                     | ·                         | Zapłata BZ:     |          |     |      |            | Zap                  | lata  | 50%   | 6: |       |           |        |
| [F9] ATC [Sh        | ift+F10] Info [F10] Suple | menty [Esc] Zar | nknij    | ]   |      |            |                      |       |       |    |       |           |        |

Rys. 17. Karta BLOZ

- **[F4] Zmień** umożliwia edycję karty leku.
- [F6] Przepisz z BLOZ pozwala na przepisanie pól z karty BLOZ na kartę towaru. Po wybraniu tej funkcji, pojawi się pytanie o potwierdzenie wykonania tej akcji:

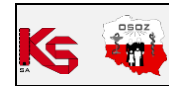

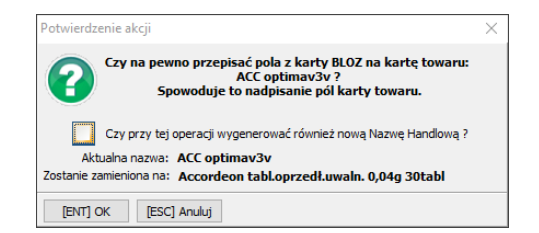

Rys. 18. Komunikat

Po wybraniu **[ENT] OK**, pola z karty BLOZ zostaną przepisane na kartę towaru. Jeżeli zaznaczymy znacznik **Generowanie nowej Nazwy Handlowej** - nazwa handlowa leku zostanie wygenerowana, jako Nazwa Postać Dawka Opakowanie i zostanie obcięta do 42 znaków. W przeciwnym wypadku, nazwa handlowa leku pozostanie bez zmian.

[F10] Potwierdź popr. - umożliwia potwierdzenie poprawnej zawartości karty towaru. Po jego wybraniu, pojawi się pytanie o potwierdzenie tej akcji:

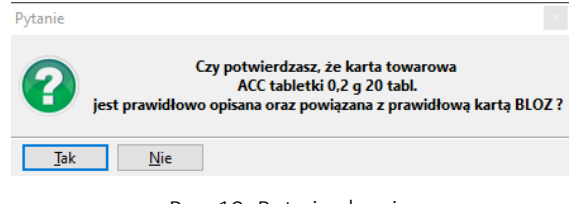

Rys. 19. Potwierdzenie

Po wybraniu **Tak**, karta towarowa zostanie oznaczona jako zatwierdzona, a w kolumnie Zatw. pojawi się ikona 🔂.Zatwierdzenie można cofnąć po wybraniu **[F10] Zlikwiduj potw.** I potwierdzeniu komunikatu, który się pojawi:

| Pytanie     |                                                                                      |
|-------------|--------------------------------------------------------------------------------------|
| 8           | Czy chcesz cofnąć potwierdzenie poprawności dla towaru ACC tabletki 0,2 g 20 tabl. ? |
| <u>T</u> ak | <u>N</u> ie                                                                          |
|             | Rys. 20. Komunikat                                                                   |

 [Ctrl+F4] Wybierz BLOZ ręcz. – umożliwia ręczny wybór BLOZ-a. Po wybraniu tej funkcji, zostanie wyświetlona baza leków i środków ochrony zdrowia, z której możemy wybrać numer BLOZ.

| Ks 🐝 |
|------|
|------|

| DOKUMENTACJA KS-ZSA             |                       |           |   |          |            |  |  |  |  |  |
|---------------------------------|-----------------------|-----------|---|----------|------------|--|--|--|--|--|
| DIAGNOSTYKA KARTOTEK TOWAROWYCH |                       |           |   |          |            |  |  |  |  |  |
| ISO                             | 9001:2015, 27001:2013 | Dokument: | 4 | Wydanie: | 2022-09-07 |  |  |  |  |  |

| Neuros   | War.   | Chabus  | Daudan    | Desteá                 | Orahamaia    | De deviet e de surie deis leur                                                                                                    | Kuni    | Kadran        |    |
|----------|--------|---------|-----------|------------------------|--------------|----------------------------------------------------------------------------------------------------|---------|---------------|----|
| 214 4921 | Nazwa  | Status  | 0.2 g     | gran do en roztw douet | 20 casz      | Podmiot odpowiedzialny                                                                                                    |         | 5000007070100 | -Í |
| 2144021  |        | EU<br>F | 0.2 g     | gran.do sp.roztw.doust | 20 sasz.     | And the second second second                                                                                                    | POLSKA  | 5909997070100 |    |
| 3144822  |        | E DC    | 0,2 g     | gran.do sp.roztw.doust | 20 sasz.a 3g | Contraction and a second                                                                                                    | PULSKA  | 2909991223002 |    |
| 6293501  | -      | R2      | 0,3 g/3ml | inj.doz.               | 20 amp.a 3ml | Contraction of the local division of the local division of the loc | NIEMCY  |               |    |
| 3144831  |        | E       | 0,2 g     | pr.do p.rozt.doust.    | 20 sasz.a 3g | STATES IN LOSS                                                                                                    | POLSKA  | 5909997205472 |    |
| 3144841  | A11    | E       | 0,2 g     | pr.do p.rozt.doust.    | 20 sasz.a 3g | In case of a local                                                                                                    | POLSKA  | 5909997219783 |    |
| 3144801  | 2015 C | R       | 0,2 g/3g  | pr.do p.rozt.doust.    | 20 sasz.a 3g | Statistics, Soldier                                                                                                    | AUSTRIA | 5909990331611 | _  |
| 3144811  | A11    | R       | 0,2 g     | tabl.                  | 20 tabl.     | Sector Contraction                                                                                                    | AUSTRIA | 5909990922611 |    |
| 3145117  | A11    | E       | 0,2 g     | tabl.                  | 20 tabl.     | AND THE PARTY OF L                                                                                                    | POLSKA  | 5902023775376 |    |
| 3145104  | 44     | R       | 0,2 g     | tabl.mus.              | 20 tabl.     | Service Colombia                                                                                                    | AUSTRIA | 5909990990610 |    |
| 3145106  | A10    | E       | 0,2 g     | tabl.mus.              | 20 tabl.     | CONTRACTOR OF LANS.                                                                                                    | POLSKA  | 5909997209265 |    |
| 6293511  | 613.   | E       | 0,2 g     | tabl.mus.              | 20 tabl.     | International Art Print.                                                                                                    | POLSKA  | 5909997212340 |    |
| 3145112  | 201    | E       | 0,2 g     | tabl.mus.              | 20 tabl.     | ACCOUNTS OF A LOC.                                                                                                    | POLSKA  | 5909997223919 |    |
| 3145113  | A11    | E       | 0,2 g     | tabl.mus.              | 20 tabl.     | Association, 1978                                                                                                    | CZECHY  | 5909997232492 |    |
| 3145110  | 400    | E       | 0,2 g     | tabl.mus.              | 20 tabl.     | And the Restoration of the                                                                                                    | POLSKA  | 5902023770777 |    |
| 3145114  | 40     | E       | 0,2 g     | tabl.mus.              | 20 tabl.     | terrorem (m.) (m).                                                                                                    | POLSKA  | 5909997208695 |    |
| 3145116  | A12    | E       | 0,2 g     | tabl.mus.              | 20 tabl.     | CONTRACTOR OF SALES                                                                                                    | POLSKA  | 5909991232375 |    |
|          |        |         |           |                        |              |                                                                                                    |         |               |    |
|          |        |         |           |                        |              |                                                                                                    |         |               | -  |

Rys. 21. Baza leków i środków ochrony zdrowia

Jeżeli po wskazaniu numeru BLOZ i wybraniu **[Enter] OK**, towar ten ma inny BLOZ niż szukany, wyświetlony zostanie komunikat z pytaniem o kontynuację. Jeżeli wybierzemy **Tak**, uruchomiona zostanie akcja przypisania numeru BLOZ do karty towaru.

Znacznik Aut. generuj diagnozę - jego zaznaczenie powoduje, że natychmiast po usunięciu diagnozy, na jej miejsce zostanie wygenerowana nowa diagnoza. Diagnozy są usuwane po wykonaniu akcji na karcie towaru.

Jeżeli diagnoza wykaże błędy lub ostrzeżenia, to w dolnej części okna zostaną pokazane porady. Po ustawieniu się na określonej poradzie, obok niej wyświetlony zostanie opis problemu, treść porady oraz funkcje umożliwiające rozwiązanie tego problemu.

#### 5. GENEROWANIE DIAGNOZ

W celu przeprowadzenia diagnostyki kart towarowych, należy uruchomić funkcję **[Shift+F5] Uruchom gener**. Po jej wybraniu rozpocznie się inicjalizacja silnika diagnoz.

| 📧 Generowanie diagnoz k               | art towarowych                            | -    | × |
|---------------------------------------|-------------------------------------------|------|---|
| Trwa ir                               | nicjalizacja silnika diagnoz - proszę cze | kać  |   |
| Monitorowanie szczegó                 | iłowe                                     |      |   |
| Przy                                  | gotowanie do wczytania kartoteki BLO      | Z    |   |
| Przeanalizowanych kart:               | 0                                         |      |   |
| Pozostało kart:                       | 0                                         |      |   |
| Średnio na kartę [s]:                 | 0                                         |      |   |
| Karty bez uwag:                       | 0                                         |      |   |
| Karty z ostrzeżeniami:                | 0                                         |      |   |
| Karty z błędami:                      | 0                                         |      |   |
| Karty z sugerowaną akcją:             | 0                                         |      |   |
| <ul> <li>Opcje generowania</li> </ul> |                                           |      |   |
| Pomiń karty, które ze                 | ostały ręcznie oznaczone jako prawidło    | owe. |   |
| Pomiń karty, które p                  | osiadają już diagnozy                     |      |   |
| Bez względu na                        | a datę generowania diagnozy               |      |   |
| Nowsze niż [dr                        | i]: 0                                     |      |   |
| Start Przerwij                        | O programie Zamknij                       |      |   |

Rys. 22. Inicjalizacja silnika diagnoz

Gdy generator diagnoz będzie gotowy do pracy, można będzie określić kryteria generowania:

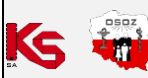

|   |                                 |                       | DOKUN     | IENTACJA KS-ZSA | L        |            |  |  |  |  |  |
|---|---------------------------------|-----------------------|-----------|-----------------|----------|------------|--|--|--|--|--|
| 1 | DIAGNOSTYKA KARTOTEK TOWAROWYCH |                       |           |                 |          |            |  |  |  |  |  |
|   | ISO                             | 9001:2015, 27001:2013 | Dokument: | 4               | Wydanie: | 2022-09-07 |  |  |  |  |  |

- pominięcie kart oznaczonych jako prawidłowe opcja Pomiń karty, które zostały ręcznie oznaczone, jako prawidłowe
- pominięcie zdiagnozowanych kart opcja Pomiń karty, które posiadają już diagnozy. Z opcją tą związane są kryteria dotyczące daty generowania diagnozy:
  - Bez względu na datę generowania diagnozy pominięte zostaną wszystkie zdiagnozowane karty,
    - Nowsze niż liczba dni pominięte zostaną karty, których diagnoza będzie nowsza niż określona liczba dni,

| 💽 Generowanie diagnoz kart towarowych – 🗆 🗙 |                                         |       |   |  |  |  |  |  |  |
|---------------------------------------------|-----------------------------------------|-------|---|--|--|--|--|--|--|
| Generator diagnoz jest gotowy do pracy.     |                                         |       |   |  |  |  |  |  |  |
| Nonitorowanie szczegó                       | łowe                                    |       |   |  |  |  |  |  |  |
|                                             |                                         |       |   |  |  |  |  |  |  |
| Przeanalizowanych kart:                     | 0                                       |       |   |  |  |  |  |  |  |
| Pozostało kart:                             | 0                                       |       |   |  |  |  |  |  |  |
| Średnio na kartę [s]:                       | 0                                       |       |   |  |  |  |  |  |  |
| Karty bez uwag:                             | 0                                       |       |   |  |  |  |  |  |  |
| Karty z ostrzeżeniami:                      | 0                                       |       |   |  |  |  |  |  |  |
| Karty z błędami:                            | 0                                       |       |   |  |  |  |  |  |  |
| Karty z sugerowaną akcją:                   | 0                                       |       |   |  |  |  |  |  |  |
| 🔿 Opcje generowania                         |                                         |       |   |  |  |  |  |  |  |
| Pomiń karty, które zo                       | ostały ręcznie oznaczone jako prawidłow | e.    |   |  |  |  |  |  |  |
| Pomiń karty, które po                       | osiadają już diagnozy                   |       |   |  |  |  |  |  |  |
| Bez względu na                              | a date generowania diagnozy             |       |   |  |  |  |  |  |  |
| Nowsze niż [dn                              | i]: 0                                   |       |   |  |  |  |  |  |  |
| Start Przerwij                              | O programie Zamknij                     |       |   |  |  |  |  |  |  |
| Rys. 23.                                    | Uruchomienie generov                    | wania | а |  |  |  |  |  |  |

Po określeniu opcji generowania diagnoz, można uruchomić diagnostykę przyciskiem **Start** lub można ją zakończyć przyciskiem **Zamknij**. W tym drugim przypadku, do wyboru będą 3 możliwości:

- 1. **Ukryj generator** pozwala na ukrycie okna generatora. Przy następnym uruchomieniu generator nie będzie wymagał inicjalizacji, ponieważ będzie działał w tle.
- 2. **Zamknij generator** umożliwia zamknięcie generatora i zwolnienie pamięci. Wiąże się to jednak z koniecznością inicjalizacji generatora podczas kolejnego użycia.
- 3. Kontynuuj pracę po tej akcji, generator pozostanie uruchomiony i okno generatora będzie widoczne.

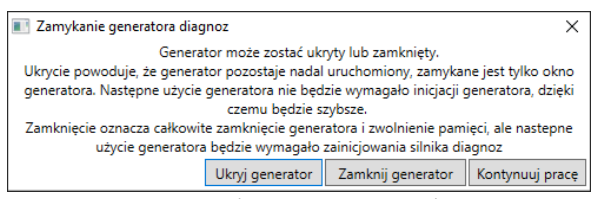

Rys. 24. Zamykanie generatora diagnoz

| Ks | osoz, |
|----|-------|
| SA |       |

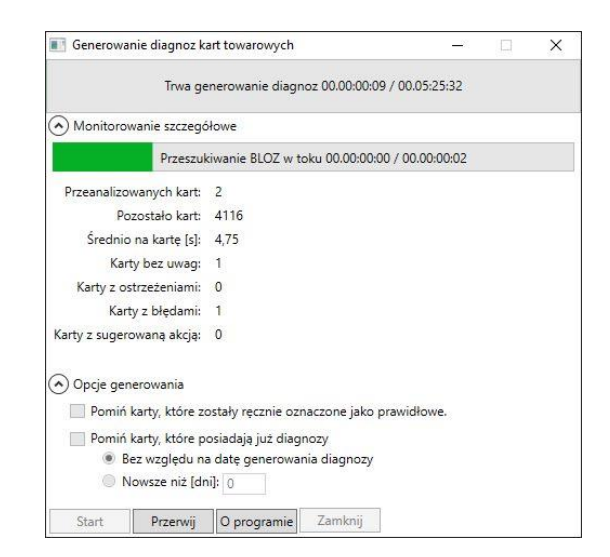

Rys. 25. Generowanie

Podczas przeprowadzania diagnostyki, dostępne są następujące informacje:

- ile czasu trwa generowanie diagnoz oraz ile czasu pozostało do jego zakończenia (widoczne w górnej części okna),
- czas analizy aktualnej karty towaru oraz czas pozostały do zakończenia analizy tej karty,
- liczba przeanalizowanych kart,
- ile kart pozostało do przeanalizowania,
- ile czasu średnio trwa analiza jednej karty,
- ile kart pozostało bez uwag,
- ile jest kart z ostrzeżeniami,
- ile jest kart z błędami,
- jakie są opcje generowania.

W trakcie generowania diagnoz kart towarowych, aktywny staje się przycisk **Przerwij**, pozwalający na zakończenie analizy.

#### 6. STOSOWANIE PORAD BĘDĄCYCH WYNIKIEM DIAGNOZOWANIA

Jak zostało wspomniane wcześniej, po wygenerowaniu diagnoz i znalezieniu błędów, system może zaproponować 3 typy porad:

1. Skorzystanie z funkcji przepisania pól z karty BLOZ na kartę towaru. Po wybraniu **[F6] Przepisz z BLOZ**, pojawi się komunikat, który należy zatwierdzić:

| Potwierdzenie ak  | cji                       |                                                                                                    | × |
|-------------------|---------------------------|----------------------------------------------------------------------------------------------------|---|
| <b>(2)</b> Czy n  | a pewno prze<br>Spowoduje | pisać pola z karty BLOZ na kartę towaru:<br>, roztwór 0,01 g/ml 1 ?<br>e to nadpisanie pól karty towaru. |   |
| Czy pr            | zy tej operacji v         | wygenerować również nową Nazwę Handlową ?                                                                |   |
| Aktualna n        | azwa:                     | pople doustne, roztwór 0,01 g/ml 1                                                                       |   |
| Zostanie zamienio | na na:                    | rozt.doinfuzji 2mg/ml 14wor.a300ml                                                                       |   |
| [ENT] OK          | [ESC] Anuluj              |                                                                                                    |   |

Rys. 26. Potwierdzenie

Możemy zaznaczyć opcję **Generowanie nowej Nazwy Handlowej**, co spowoduje, że nazwa handlowa leku zostanie wygenerowana, jako Nazwa Postać Dawka Opakowanie i zostanie obcięta do 42 znaków. Po tej akcji, pola z karty BLOZ zostaną przepisane na kartę towaru, co rozwiąże problem.

2. Skorzystanie z funkcji przypisania karty towaru do karty BLOZ.

| 2 |
|---|
|   |

| DOKUMENTACJA KS-ZSA             |                       |           |   |          |            |  |  |  |
|---------------------------------|-----------------------|-----------|---|----------|------------|--|--|--|
| DIAGNOSTYKA KARTOTEK TOWAROWYCH |                       |           |   |          |            |  |  |  |
| ISO                             | 9001:2015, 27001:2013 | Dokument: | 4 | Wydanie: | 2022-09-07 |  |  |  |

| iagno 🏈                                                                                                    | zy kart to  | warowych (wersj   | a testowa)                 |               |                    |              |                  |                       |                  |           |             |          | 20          |        | $\times$       |
|----------------------------------------------------------------------------------------------------|-------------|-------------------|----------------------------|---------------|--------------------|--------------|------------------|-----------------------|------------------|-----------|-------------|----------|-------------|--------|----------------|
| Statystyka                                                                                                    | a kartote   | ki: Wszystkich: 4 | 124 Bez diagnozy: 104      | 0 Poprawne    | : 2666 Ostrzeże    | nia: 201 Błę | dy: 217 Wskaźn   | ik jakości kartoteki: | 96.86 %          |           |             |          |             |        |                |
| Filtr towar                                                                                                    | ów:         |                   | Status: 🤟                  |               | 🗌 🗙 🗹 🖪            | Ręczne zatw  | Tylko niezatwie  | dzone v [Ctrl+        | F9] Czyść filtr  |           |             |          |             |        |                |
| Nr 🗸                                                                                                    | BLOZ        | 7                 | 20                         |               | Nazwa han          | dlowa        |                  |                       | Ilo              | ść akt.   | Zatw.       | Status   | s Diagnoza  | z dnia | ^              |
| 126                                                                                                    | 85032       | 01 -              | Corp. State State          | dige and the  |                    |              |                  |                       |                  | 150       |             | ×        | 100000-00   |        |                |
| 150                                                                                                    | 48693       | 01                | e hangle sie word, w       | ginis In      | a finite           |              |                  |                       |                  | 800       |             | ×        | 10000       |        |                |
| 151                                                                                                    | 48693       | 02                | a kongie nie przez li-     | angles for    | dia int            |              |                  |                       |                  | 600       |             | ×        | 2010-011-02 | -      |                |
|                                                                                                    |             |                   |                            |               |                    |              |                  |                       |                  |           |             |          |             |        | ~              |
| [F5] Odświ                                                                                                    | ież diagnoz | ę [Shift+F5] Ur   | uchom gener. [Ctrl+F5] C   | Idśwież listę | [Ctrl+P] Poprz. bł | ąd [Ctrl+N]  | Nast. błąd [Ctrl | +S] Sugerowane akcje  | [Esc] Zamknij    | AL        | it. generuj | diagnozę | ę.          |        |                |
| Wybrana k                                                                                                    | karta tow   | aru i nowiazana   | z nia karta Bi OZ:         |               |                    |              |                  |                       |                  |           |             |          |             |        |                |
| Karta                                                                                                    | Nr          | BLOZ07            | Nazwa                      |               | Postać             | Dawka        | Opakow.          | Nazwa międz.          | Kod E/           | AN        | PK          | WiU      | Producent   | Kra    | aj             |
| Towaru                                                                                                    | 151         | 4869302           | and the lot                |               | krop.do oczu       | 3 mg/ml      | 1 poj.a 5ml      | Metipranololu         | rÞ 590999032     | 3715      | 21.20.1     | 3.0      |             |        | and the second |
| BLOZ                                                                                                    | 0           |                   |                            |               |                    |              |                  |                       |                  |           |             |          |             |        |                |
| [Shift+F3] K                                                                                                    | Karta BLOZ  | [F3] Katalog Bl   | OZ [Ctrl+F3] Karta leku    | [F4] Zmień    | [F6] Przepisz z B  | BLOZ [F10]   | Potwierdź popr.  | [Ctrl+F4] Wybierz BLC | DZ ręcz. [Ctrl+F | 6] Dostav | iy          |          |             |        |                |
| Porad                                                                                                    | ly:         | • Opis proble     | nu:                        |               |                    |              |                  |                       |                  |           |             |          |             |        |                |
| Por. 1 (Bła                                                                                                    | ąd)         | Dla tej karty k   | kalnej wykryto sprzecznośc | pomiędzy pol  | ami:               |              |                  |                       |                  |           |             |          |             |        |                |
| Por. 2 (Bła                                                                                                    | ąd)         | (EAN) sprzecz     | ne z (Nazwa, Postać, Dawka | i, Opakowanie | :)                 |              |                  |                       |                  |           |             |          |             |        |                |
|                                                                                                    |             | Porada:           |                            |               |                    |              |                  |                       |                  |           |             |          |             |        |                |
| Do karty lokalnej można przypisać jeden z poniżej proponowanych kodów BLOZ :<br>Uwaga: wybór BLOZa spowoduje przepisanie zawartości pól z karty BLOZ na kartę lokalną |             |                   |                            |               |                    |              |                  |                       |                  |           |             |          |             |        |                |

Rys. 27. Porada 2

Po wybraniu funkcji **[Shift+F4] Zmień BLOZ**, pojawi się następujący komunikat:

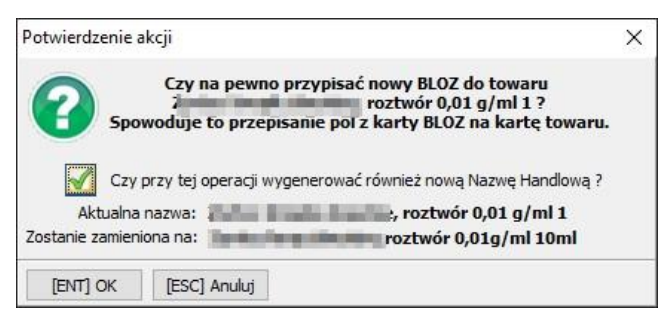

Rys. 28. Pytanie

Po jego zatwierdzeniu, do wskazanego towaru zostanie przypisana karta BLOZ i problem zostanie rozwiązany. Ze względu, że jest zaznaczona opcja **Generowanie nowej Nazwy Handlowej** - nazwa handlowa leku przyjmie postać Nazwa Postać Dawka Opakowanie i zostanie obcięta do 42 znaków.

3. Ukrycie towaru, jeśli nie jest on używany:

| 🎒 Diagno     | ozy kart tow | arowych (wersja testo | wa)                                   |                               |                 |                     |                      |                         |         |             | 23 <u>—</u> 33                                                                                                    |                      | ×   |
|--------------|--------------|-----------------------|---------------------------------------|-------------------------------|-----------------|---------------------|----------------------|-------------------------|---------|-------------|----------------------------------------------------------------------------------------------------|----------------------|-----|
| Statystyka   | a kartoteki  | : Wszystkich: 4124    | Bez diagnozy: 1040                    | Poprawne: 2666 Ostrze         | zenia: 201      | Błędy: 217 Wsk      | aźnik jakości karte  | oteki: 96.86 %          |         |             |                                                                                                    |                      |     |
| Filtr towar  | rów:         |                       | Status: 🧹                             | 📃 🔺 📃 🗙 🗹                     | Ręczne za       | Tylko niezat        | wierdzone 🗸          | [Ctrl+F9] Czyść filtr   |         |             |                                                                                                    |                      |     |
| Nr 🗸         | BLOZ 7       |                       |                                       | Nazwa hand                    | llowa           |                     |                      | Ilość akt.              | Zatw.   | Status      | Diagnoza z                                                                                                    | z <mark>d</mark> nia | ^   |
| 188          | 552890       | 1                     | panel (The Di-                        | and definition                |                 |                     |                      | 300                     |         | ×           | And a lot of the lot of the lot o |                      |     |
| 194          | 419182       | 1 Louis State         | provide the provide                   |                               |                 |                     |                      |                         |         | ×           | and the second second                                                                                                    | 101.15               |     |
| 226          | 440610       |                       |                                       |                               |                 |                     |                      |                         |         | ×           | internal in                                                                                                    | 100.00               |     |
|              |              |                       |                                       |                               |                 |                     |                      |                         | _       |             |                                                                                                    |                      | *   |
| [F5] Odśw    | ież diagnozę | [Shift+F5] Uruchom    | gener. [Ctrl+F5] Od                   | iwież listę [Ctrl+P] Poprz    | . błąd [Ctrl-   | +N] Nast. błąd [    | Ctrl+S] Sugerowane a | akcje [Esc] Zamknij     | Aut.    | generuj dia | gnozę                                                                                                    |                      |     |
| Wybrana l    | karta towa   | ru i powiązana z nią  | karta BLOZ:                           |                               |                 |                     |                      |                         |         |             |                                                                                                    |                      |     |
| Karta        | Nr           | BLOZ07                | Nazwa                                 | Postać                        | Dawka           | Opakow.             | Nazwa międz.         | Kod EAN                 | P       | cwiu        | Producent                                                                                                    | Kr                   | raj |
| Towaru       | 226 4        | 406101                |                                       | tabl.                         | 0,01 g          | 10 tabl. (bl        | Loratadinum          | 5909990121519           | 21.20   | .13.0       | Cold B Reports                                                                                                    | -                    | -   |
| BLOZ         | 0            |                       |                                       |                               |                 |                     |                      |                         |         |             |                                                                                                    |                      |     |
| [Shift+F3] H | Karta BLOZ   | [F3] Katalog BLOZ     | [Ctrl+F3] Karta leku                  | [F4] Zmień [F6] Przepis       | z z BLOZ [F     | 10] Potwierdź pop   | r. [Ctrl+F4] Wybie   | rz BLOZ ręcz. [Ctrl+F6] | Dostawy |             |                                                                                                    |                      |     |
| Porad        | iy: ^        | Opis problemu:        |                                       |                               |                 |                     |                      |                         |         |             |                                                                                                    |                      |     |
| Por. 1 (Os   | strzeże⊧     | Ta karta towarowa n   | gdy nie była używana i                | nigdy nie był na nią przyjm   | owany towar)    |                     |                      |                         |         |             |                                                                                                    |                      |     |
| Por. 2 (Bł   | ąd)          | 2                     |                                       |                               |                 |                     |                      |                         |         |             |                                                                                                    |                      | _   |
| Por. 3 (Bł   | ąd)          | Porada:               |                                       |                               |                 |                     |                      |                         |         |             |                                                                                                    |                      |     |
| Por. 4 (Bł   | ąd)          | Ponieważ karta nie je | st używana <mark>, m</mark> ożna ją i | ukryć o ile nie jest planowar | ie jej wykorzy: | stanie w najbliższy | m czasie.            |                         |         |             |                                                                                                    |                      |     |
| Por. 5 (Bł   | ąd)          |                       |                                       |                               |                 |                     |                      |                         |         |             |                                                                                                    |                      |     |
|              |              |                       |                                       |                               |                 |                     |                      |                         |         |             |                                                                                                    |                      |     |
|              |              | Prolut 11             | 1                                     |                               |                 |                     |                      |                         |         |             |                                                                                                    |                      | _   |
|              | Y            | [F8] UKry] towar      | _                                     |                               |                 |                     |                      |                         |         |             |                                                                                                    |                      |     |

Rys. 29. Porada 3

| Ks | e soz |
|----|-------|
|----|-------|

|   |                                 |                       | DOKUN     | /IENTACJA KS-ZSA | L .      |            |  |  |  |
|---|---------------------------------|-----------------------|-----------|------------------|----------|------------|--|--|--|
| 2 | DIAGNOSTYKA KARTOTEK TOWAROWYCH |                       |           |                  |          |            |  |  |  |
|   | ISO                             | 9001:2015, 27001:2013 | Dokument: | 4                | Wydanie: | 2022-09-07 |  |  |  |

Po wybraniu **[F8] Ukryj towar**, karta towaru zostanie ukryta. Jeżeli kilka towarów posiada taki sam BLOZ, pojawi się sugestia wskazania jednej karty i ukrycia pozostałych. Po ustawieniu się na określonym towarze, który ma taki sam BLOZ, za pomocą **[F11] Idź do diagnozy**, możemy wyświetlić diagnozę dotyczącą tego leku. Taką kartę można ukryć za pomocą przycisku **[Shift+F8] Ukryj wybraną**. W sytuacji, gdy karta lokalna jest zgodna z BLOZ, ale część pól można poprawić przepisując je z karty BLOZ, system zaznaczy to jako ostrzeżenie i doradzi, aby skorzystać z funkcji **[F6] Przepisz z BLOZ**.

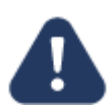

Funkcja ukrycia karty towaru (przycisk [Shift+F8] Ukryj wybraną) będzie aktywna tylko wtedy, gdy w ostatnich 3 miesiącach nie była wykonywana sprzedaż takiego towaru i stan magazynowy będzie równy 0.